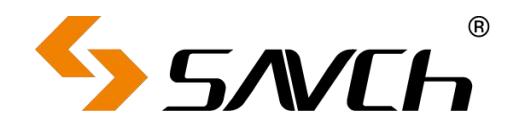

# PROFINET 卡操作手册

# **Operation Guide of PROFINET**

# 操作手册 (中文)

感谢您使用本公司 PROFINET 卡产品,在产品使用前,请认真阅读本指南

# Operation Guide (ENGLISH)

Thank you for using the PROFINET products. Please read this guide carefully before using the products.

# 目录

| 1. | 概述             | 1  |
|----|----------------|----|
| 2. | PROFINET 卡安装说明 | 1  |
| 3. | 电气连接           | 2  |
| 4. | 状态指示灯说明        | 3  |
| 5. | 相关参数           | 3  |
| 6. | GSD 文件配置       | 6  |
| 7. | 周期性通讯设置指导      | 7  |
| 8. | 故障描述与处理        | 10 |

# CONTENTS

| 1. Summary                              | 11 |
|-----------------------------------------|----|
| 2. PROFINET Installation                | 11 |
| 3. Electrical connections               | 12 |
| 4. Status indicator description         | 13 |
| 5. Related Parameters                   | 14 |
| 6. GSD file configuration               | 17 |
| 7. Periodic communication setting guide |    |
| 8. Fault description and disposal       | 21 |
|                                         |    |

# 中文

## 1. 概述

首先感谢您使用本公司变频器,并选用本公司 PROFINET 现场总线扩展卡,以下简称 PN01 卡。

PN01 卡是 PROFINET 现场总线适配卡,符合国际通用的 PROFINET 以太网。 该卡安装在本公司变频器上,提高通讯效率,便于实现变频器组网功能,使变频 器成为现场总线的从站,接受现场总线主站控制。PN01 适用于本系列全功率段, 后续可能支持到更多的系列产品上。

在使用本产品前,请认真阅读本指南。

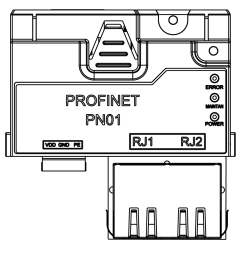

功能特点:

- 总线通信速率达到 100Mbit/s, 通讯周期短;
- 组网拓扑结构灵活, PN01 支持所有类型的拓扑结构:链式、总线型、树型或 星型等。
- 扩展卡直接安装在扩展卡插槽上,无需外部供电,安装方便。

### 2. PROFINET 卡安装说明

安装步骤:

● 检查扩展卡附件包中包含:PROFINET 卡、可插拔端子\*1、螺丝\*1、说明书;

如下图示安装扩展卡:
 步骤 1,将扩展卡沿着底部导轨推进 CU 底部,扩展卡的端子与 CU 端子对插到底,两个螺丝孔对齐;
 步骤 2,如图示,将螺丝对准螺丝孔,固定 CU 和扩展卡;

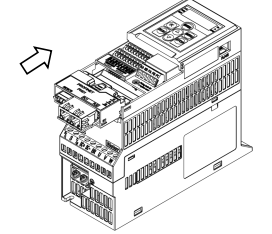

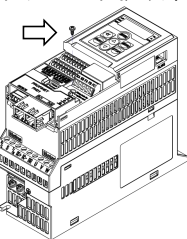

# 3. 电气连接

PN01 模块采用标准以太网 RJ45 插座与 PROFINET 主站连接,其引脚信号定义与标准以太网管脚一致,交叉线及直连线均可。

1) 链式组网电气

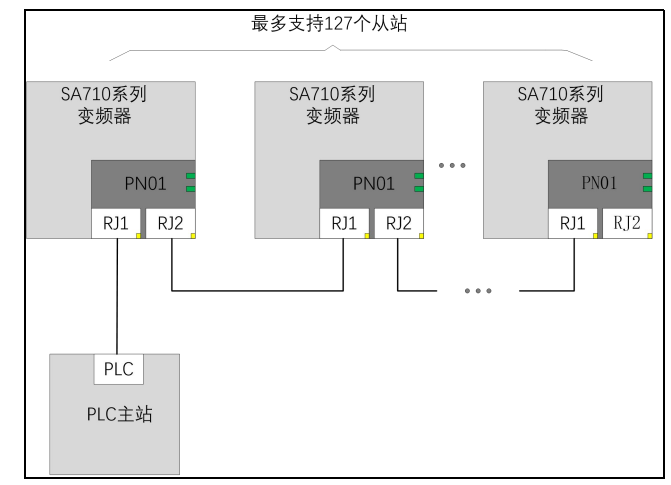

2) 星型组网电气连接

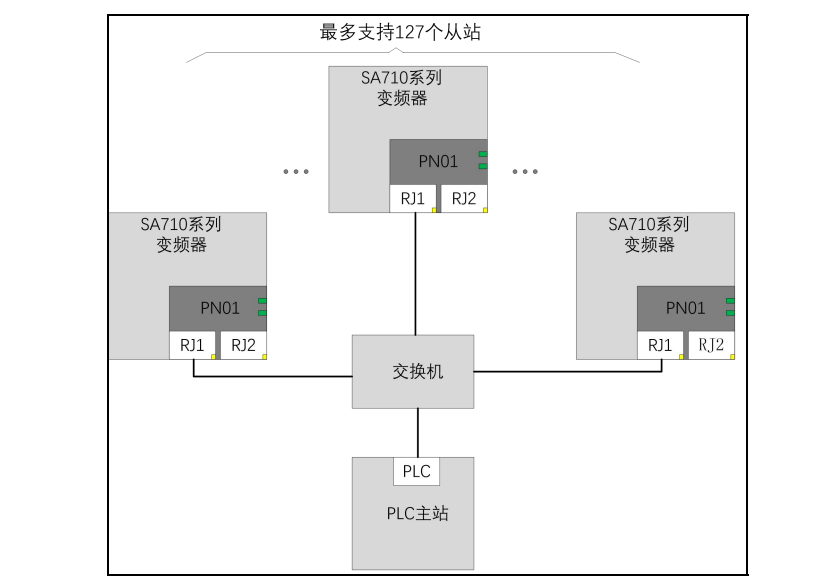

# 4. 状态指示灯说明

| PN01 扩展卡 | 可以通过 2 个状态指示       | 灯追踪总线通信故障,诊断故障说明见下表:                                                                             |  |  |  |  |  |  |  |  |  |
|----------|--------------------|--------------------------------------------------------------------------------------------------|--|--|--|--|--|--|--|--|--|
|          |                    | □       错误指示灯                                                                                    |  |  |  |  |  |  |  |  |  |
|          | PROFINET<br>PN01   | ◎<br>●<br>●<br>●<br>●<br>●<br>●<br>●<br>●<br>●<br>●<br>●<br>●<br>●<br>●<br>●<br>●<br>●<br>●<br>● |  |  |  |  |  |  |  |  |  |
| ſ        |                    | □                                                                                                |  |  |  |  |  |  |  |  |  |
|          |                    |                                                                                                  |  |  |  |  |  |  |  |  |  |
| 指示灯      | 颜色                 | 状态说明                                                                                             |  |  |  |  |  |  |  |  |  |
|          | 红灯常亮               | 扩展卡故障                                                                                            |  |  |  |  |  |  |  |  |  |
| ERROR    | 红灯熄灭               | 通讯正常                                                                                             |  |  |  |  |  |  |  |  |  |
|          | 绿灯常亮               | 扩展卡故障                                                                                            |  |  |  |  |  |  |  |  |  |
| MAINTAN  | 红灯熄灭               | 通讯正常                                                                                             |  |  |  |  |  |  |  |  |  |
|          | 绿灯常亮               | 扩展卡上电正常                                                                                          |  |  |  |  |  |  |  |  |  |
| POWER    | 绿灯熄灭               | 扩展卡电源异常或者变频器未上电                                                                                  |  |  |  |  |  |  |  |  |  |
|          | 5.                 | 相关参数                                                                                             |  |  |  |  |  |  |  |  |  |
| 5.1 参数表  |                    |                                                                                                  |  |  |  |  |  |  |  |  |  |
| 参数号      | 参数名称               | 解释                                                                                               |  |  |  |  |  |  |  |  |  |
| P10-00   | Device Name        | 设备名称,用户通过该参数设置设备名称。                                                                              |  |  |  |  |  |  |  |  |  |
| P10-01   | IP Address[0]      | IP 地址。                                                                                           |  |  |  |  |  |  |  |  |  |
| P10-02   | IP Address[1]      | 例如, 192.168.0.1 设置如下参数:                                                                          |  |  |  |  |  |  |  |  |  |
| P10-03   | IP Address[2]      | P10-01:192, P10-02:168,                                                                          |  |  |  |  |  |  |  |  |  |
| P10-04   | IP Address[3]      | P10-03:0, P10-04:1                                                                               |  |  |  |  |  |  |  |  |  |
| P10-05   | IP Address Mask[0] | IP 地址掩码。                                                                                         |  |  |  |  |  |  |  |  |  |
| P10-06   | IP Address Mask[1] | 例如, 255.255.255.0 设置如下参数:                                                                        |  |  |  |  |  |  |  |  |  |
| P10-07   | IP Address Mask[2] | P10-05:255, P10-06:255,                                                                          |  |  |  |  |  |  |  |  |  |
| P10-08   | IP Address Mask[3] | P10-07:255, P10-08:0                                                                             |  |  |  |  |  |  |  |  |  |
| P10-09   | Gateway address[0] | 网关地址。<br>例如,192.168.0.241 设置如下参数:<br>P10-09:192, P10-10:168,<br>P10-11:0, P10-12:241             |  |  |  |  |  |  |  |  |  |
| P10-10   | Gateway address[1] |                                                                                                  |  |  |  |  |  |  |  |  |  |
| P10-11   | Gateway address[2] |                                                                                                  |  |  |  |  |  |  |  |  |  |

| 参数号         参数名称         解释           P10-12         Gateway address[3]            P10-30         读 PCD 1         周期性读参数配置。第一个参数默认为状态           P10-31         读 PCD 2         房期性读参数配置。第一个参数默认为状态           P10-32         读 PCD 3         其后的其他字可通过读 PCD 参数配置。例           p10-33         读 PCD 4         如如果需要读取参数 P0-50, P0-51 可以配           P10-34         读 PCD 6         2(P10-31) 为 51。注意需要跟 PPO 类型一           P10-35         读 PCD 7            P10-36         读 PCD 7            P10-37         读 PCD 8            P10-40         写 PCD 1            P10-41         写 PCD 2            P10-42         写 PCD 4            P10-43         写 PCD 5            P10-43         写 PCD 5            P10-44         写 PCD 5            P10-45         写 PCD 6            P10-47         写 PCD 7            P10-47         写 PCD 8            PPO 类型         (电报 类型)            双节字输入(读)         双节字输出(写)            标准电报1         状态字 |                                                                                           |                                                                                                    |
|----------------------------------------------------------------------------------------------------|-------------------------------------------------------------------------------------------|----------------------------------------------------------------------------------------------------|
| P10-12                                                                                                    | 参数名称         解释           Gateway address[3]         ···································· |                                                                                                    |
| P10-30                                                                                                    | 读 PCD 1                                                                                   | 参数名称         解释           Gateway address[3]         读 PCD 1           读 PCD 2         周期性读参数配置。第一个参数默认为状态空字、第二个参数默认为当前值。第三个字及其后的其他字可通过读PCD 参数配置。例如如果需要读取参数 P0-50、P0-51 可以配置读PCD 6           读 PCD 6         (2(P10-31) 为 51。注意需要跟 PPO 类型一起配合使用。           读 PCD 7         周期性写参数配置。周期性写参数的第一个参数为控制字、第二个参数为目标参考值。如果需要写参数 P0-51、P0-52:需配置写PCD 4           写 PCD 3         周期性写参数配置。周期性写参数的第一个参数为控制字、第二个参数为目标参考值。如果需要写参数 P0-51、P0-52:需配置写PCD 1 (P10-40))为 51、写 PCD 2(P10-41)为 52。注意需要跟 PPO 类型一起配合使用。           写 PCD 5         PCD 1 (P10-40))为 51、写 PCD 2(P10-41)为 52。注意需要跟 PPO 类型一起配合使用。           写 PCD 7         写 PCD 7           写 PCD 5         PCD 1 (P10-40))为 51、写 PCD 2(P10-41)为 52。注意需要跟 PPO 类型一起配合使用。           次字介绍         双节字输出(写)次容字           报类型)         双节字输出(写)次容字           双节字输入(读)         双节字输出(写)次容字           戏态字         控制字           寝际值         设定值           母节字输入(读)         双节字输出(写)次容字           秋态字         控制字           寝际值         设定值           費 PCD 1         写 PCD 2           写 PCD 2         写 PCD 1           素 PCD 1         写 PCD 1           素 PCD 1         写 PCD 1           素 PCD 1         写 PCD 1           素 PCD 1         写 PCD 1           素 PCD 1         写 PCD 1 |
| P10-31                                                                                                    | 读 PCD 2                                                                                   |                                                                                                    |
| P10-32                                                                                                    | 读 PCD 3                                                                                   | 子, 弗——什麥奴默认为当則但。弗二个子及<br>  其后的其他它可通过速 DCD 会数配罢 例                                                                                                    |
| P10-33                                                                                                    | 读 PCD 4                                                                                   | 日 兵石的兵他子可通过保 PCD 参数能直。例<br>加加里雲更速取会粉 D0 50 D0 51 可以配                                                                                                    |
| P10-34                                                                                                    | 读 PCD 5                                                                                   | 9 如如木而女侠取珍奴 P0-50, P0-51 り以乱<br>  罟诗 PCD 1/P10_30\为 50 诗 PCD                                                                                                    |
| P10-35                                                                                                    | 读 PCD 6                                                                                   |                                                                                                    |
| P10-36                                                                                                    | 读 PCD 7                                                                                   | 記配合使用。                                                                                                    |
| P10-37                                                                                                    | 读 PCD 8                                                                                   |                                                                                                    |
| P10-40                                                                                                    | 写 PCD 1                                                                                   |                                                                                                    |
| P10-41                                                                                                    | 写 PCD 2                                                                                   | 图期州它会教职罢 用期州它会教的第三人                                                                                                    |
| P10-42                                                                                                    | 写 PCD 3                                                                                   | 解释         引       周期性读参数配置。第一个参数默认为状态         字,第二个参数默认为当前值。第三个字及       其后的其他字可通过读 PCD 参数配置。例         如如果需要读取参数 P0-50, P0-51 可以配       置读 PCD 1(P10-30)为 50, 读 PCD         2(P10-31)为 51。注意需要跟 PPO 类型—       起配合使用。         周期性写参数配置。周期性写参数的第一个       参数为控制字,第二个参数为目标参考值。         如果需要写参数 P0-51, P0-52;需配置写       PCD 1 (P10-40))为 51,写 PCD 2(P10-41)         为 52。注意需要跟 PPO 类型—       起配合使用。         双节字输出(写)       控制字         设定值       双节字输出(写)         控制字       设定值         双节字输出(写)       控制字         设定值       四节字输出(写)         控制字       设定值         双节字输出(写)       控制字         设定值       写 PCD 1         写 PCD 1       写 PCD 2         六节字输出(写)       控制字         设定值       写 PCD 1         写 PCD 1       写 PCD 2         六节字输出(写)       控制字         设定值       写 PCD 1         写 PCD 2       二         六节字输出(写)       控制字         设定值       写 PCD 2         只 PCD 3       写 PCD 4                                                                                                    |
| P10-43                                                                                                    | 写 PCD 4                                                                                   | 少奴万任前子,                                                                                                    |
| P10-44                                                                                                    | 写 PCD 5                                                                                   | 如未而安与少奴F0-31,F0-32,而能直与<br>PCD1(P10 40))为51 它 PCD2(D10 41)                                                                                                    |
| P10-45                                                                                                    | 写 PCD 6                                                                                   | 为52 注音雲要跟 PPO                                                                                                    |
| P10-46                                                                                                    | 写 PCD 7                                                                                   |                                                                                                    |
| P10-47                                                                                                    | 写 PCD 8                                                                                   |                                                                                                    |
| 5.2 控制字和                                                                                                    | 1状态字介绍                                                                                    |                                                                                                    |
| PPO 类型 (                                                                                                    | 电报类型)                                                                                     |                                                                                                    |
|                                                                                                    | 双节字输入(读)                                                                                  | 双节字输出(写)                                                                                                    |
| 标准电报1                                                                                                    | 状态字                                                                                       | 控制字                                                                                                    |
|                                                                                                    | 实际值                                                                                       | 设定值                                                                                                    |
|                                                                                                    | 双节字输入 (读)                                                                                 | 双节字输出)                                                                                                    |
| PPO 类型3                                                                                                    | 状态字                                                                                       | 控制字                                                                                                    |
|                                                                                                    | 实际值                                                                                       | 设定值                                                                                                    |
|                                                                                                    | 四节字输入(读)                                                                                  | 四节字输出(写)                                                                                                    |
|                                                                                                    | 状态字                                                                                       | 控制字                                                                                                    |
| PPO 类型4                                                                                                    | 实际值                                                                                       | 设定值                                                                                                    |
|                                                                                                    | 读 PCD 1                                                                                   | 写 PCD 1                                                                                                    |
|                                                                                                    | 读 PCD 2                                                                                   | 写 PCD 2                                                                                                    |
|                                                                                                    | 六节字输入(读)                                                                                  | 六节字输出(写)                                                                                                    |
|                                                                                                    |                                                                                           |                                                                                                    |
|                                                                                                    | 买际值                                                                                       |                                                                                                    |
| PPO 类型6                                                                                                    | 读 PCD 1                                                                                   | 写 PCD 1                                                                                                    |
|                                                                                                    | 读 PCD 2                                                                                   | 与 PCD 2                                                                                                    |
|                                                                                                    | 读 PCD 3                                                                                   | 与 PCD 3                                                                                                    |
|                                                                                                    | 读 PCD 4                                                                                   | 与 PCD 4                                                                                                    |

|         | 八节字输入(读)       | 八节字输出(写)        |
|---------|----------------|-----------------|
|         | 状态字            | 控制字             |
|         | 实际值            | 设定值             |
|         | 读 PCD 1        | 写 PCD 1         |
| PPO 类型7 | 读 PCD 2        | 写 PCD 2         |
|         | 读 PCD 3        | 写 PCD 3         |
|         | 读 PCD 4        | 写 PCD 4         |
|         | 读 PCD 5        | 写 PCD 5         |
|         | 读 PCD 6        | 写 PCD 6         |
|         | 10 words In(读) | 10 words Out(写) |
|         | 状态字            | 控制字             |
|         | 实际值            | 设定值             |
|         | 读 PCD 1        | 写 PCD 1         |
|         | 读 PCD 2        | 写 PCD 2         |
| PPO 类型8 | 读 PCD 3        | 写 PCD 3         |
|         | 读 PCD 4        | 与 PCD 4         |
|         | 读 PCD 5        | 写 PCD 5         |
|         | 读 PCD 6        | 与 PCD 6         |
|         | 读 PCD 7        | 与 PCD 7         |
| 业太宁说明   |                | 与 PCD 8         |
| 私心子呪叻   | PU9.UZ         | 1               |
|         |                |                 |
| bitu    |                | 控制就绪<br>        |
| bit1    | 控制木就绪          |                 |
| bit2    | 惯性停止           | 运行              |
| bit3    | _ 无故障          | 故障跳脱            |
| bit4    | 无故障            | 故障未跳脱           |
| bit5    | 保留             | 保留              |
| bit6    | 无故障            | 故障跳脱            |
| bit7    | 无警告            | 警告              |
| bit8    | 不按参考值运行        | 按参考值运行          |
| bit9    | 手动模式           | 远程控制            |
| bit10   | 频率不在范围         | 频率在范围内          |
| bit11   | 停止             | 运行              |
| bit12   | 保留             | 保留              |
| bit13   | 在电压范围内         | 超出电压限制          |
| bit14   | 保留             | 保留              |
| bit15   | 无过热警告          | 过热警告            |

# 6. GSD 文件配置

在 PROFINET 主站使用时一定要首先配置从站的 GSD 文件, 使对应从站设备 添加到主站的系统中。GSD 文件可以向供应商或厂家索取。

以 S7-300 为例:

步骤 1: 选择/管理总站描述文件(GSD),安装 GSDML文件;

| E     | 🛉 🎦 🔒 Save project 🚇 🐰 💷 🛙                                                                                                    | Settings                                                                                                  | e 🖉 Go offline 🛔 🖪 🖪 🔛 |
|-------|----------------------------------------------------------------------------------------------------|----------------------------------------------------------------------------------------------------|------------------------|
|       | Project tree                                                                                                    | Support packages                                                                                          |                        |
|       | Devices                                                                                                    | Manage general station description files (GSD)<br>Start Automation License Manager<br>Show reference text |                        |
| Start | Add new device     Add new device     Devices & networks     Im PLC_1 [CPU 315-2 PN/DP]     Eugrouped devices     Sig Security settings     Min Account at a a a a a a a a a a a a a a a a a |                                                                                                    |                        |
|       |                                                                                                    |                                                                                                    |                        |

#### 步骤 2:浏览 GSDML 文件所在路径,点击安装即可。

| Installed GSDs                      | GSDs in the project |         |              |                   |       |
|-------------------------------------|---------------------|---------|--------------|-------------------|-------|
| ource path: D:\                     | device              |         |              |                   |       |
| Content of import                   | ed path             |         |              |                   |       |
| File                                |                     | Version | Language     | Status            | 1     |
| sa710_pd.gsd                        |                     |         | Default      | Not yet installed |       |
| GSDML-V2.32-SAVCH-PNIO-20200406.xml |                     | V2.32   | English, Ger | Not yet installed |       |
| ¢                                   |                     | III     |              |                   | >     |
|                                     |                     |         | Delete       | Install C         | ancel |

# 7. 周期性通讯设置指导

步骤 1:根据示例工程配置设置变频器参数。IP: 192.168.0.2.;IP Address Mask:255.255.255.0;Gateway:192.168.0.241. ;Device Name:1;示例工程配置 PPO Type 6, 6 words in and 6 words out. 需要设置变频器配置参数:

P10-30 读 PCD 1: P0-51; need to set P10-30=51

P10-31 读 PCD 2: P0-52 需设置 P10-31=52

P10-32 读 PCD 3: P0-54 需设置 P10-32=53

P10-33 读 PCD 4: P0-55 需设置 P10-33=54

P10-40 写 PCD 1: P0-57 需设置 P10-40=57

P10-41 写 PCD 2: P0-58 需设置 P10-41=58

P10-42 写 PCD 3: P0-60 需设置 P10-42=60

P10-43 写 PCD 4: P0-61 需设置 P10-43=61

步骤 2: 重启设备;

步骤 3:编译并下载工程到 PLC,如果当前 PLC 网址不在一个网段,按照提示操作即可。PLC 手册有详细说明。

|                                                                                                    | E ∢ al   | cmultip | aram I     | PLC_              | 1 [CPU    | 12120         | ACIDCI      | Rly]      |        |               |                  |        |         |           |              |
|----------------------------------------------------------------------------------------------------|----------|---------|------------|-------------------|-----------|---------------|-------------|-----------|--------|---------------|------------------|--------|---------|-----------|--------------|
| Devices                                                                                                    |          |         |            |                   |           |               |             |           |        |               |                  | 🚽 Торо | ology   | view 📥 I  | Network view |
| B                                                                                                    | 🔤 🛣 🛔    | PLC_1   | I [CPU 12  | 12C]              |           |               |             |           | € ±    |               | 3                | Dev    | rice ov | verview   |              |
|                                                                                                    |          |         |            |                   |           |               |             |           |        |               | ^                |        | . Ale   | di da     |              |
| <ul> <li>abcmultiparam</li> </ul>                                                                                                    |          |         |            |                   |           |               |             |           |        |               | =                |        |         | 004       |              |
| Add new device                                                                                                    |          |         |            |                   |           | <b>N</b>      |             |           |        |               |                  |        |         |           |              |
| 📥 Devices & networks                                                                                                    |          |         |            |                   |           |               |             |           |        |               |                  |        |         |           |              |
| PLC_1 [CPU 1212C AC/DC/Rly]                                                                                                    |          |         |            |                   |           |               |             |           |        |               |                  |        |         | PLC 1     |              |
| 🕅 Device configuration                                                                                                    |          |         | 103        | 102               | 101       |               | 1           |           | 2      | 3             |                  |        |         | DI 8/DO 6 | 1            |
| Solution Contraction Contractico Contractico Contractico Contra |          | Rack 0  | _          |                   |           |               | _           |           | -      |               |                  |        |         | 412 1     | -1           |
| Program blocks                                                                                                    |          | Nuch_0  |            |                   |           | COMON COMPANY |             | -         |        |               |                  |        |         | /// 2_/   |              |
| Technology objects                                                                                                    |          |         |            |                   |           | -             |             |           |        |               |                  |        |         | HSC 1     |              |
| External source files                                                                                                    |          |         |            |                   |           |               |             |           |        |               |                  |        |         | HSC 2     |              |
| PLC tags                                                                                                    |          |         |            |                   |           | 1.0           |             | 2200      |        |               |                  |        |         | HSC 2     |              |
| Eg PLC data types                                                                                                    |          |         |            |                   |           |               |             |           |        |               |                  |        |         | HSC 4     |              |
| Watch and force tables                                                                                                    |          |         |            |                   |           |               |             |           |        |               |                  |        |         | HSC_4     |              |
| Doline backups                                                                                                    |          |         |            |                   |           |               |             |           |        |               |                  |        |         | HSC 6     |              |
| Traces                                                                                                    |          |         | -          | _                 | -         |               |             |           | -      | -             |                  |        |         | Pulse 1   |              |
| Device proxy data                                                                                                    |          |         |            |                   |           |               |             |           |        |               |                  |        |         | Pulse_1   |              |
| Program info                                                                                                    | 1        | 11      |            |                   |           | 0             | 100%        |           |        |               |                  | 1      |         | Pulse_2   |              |
| In PLC alarm text lists                                                                                                    |          | 144     |            |                   |           |               |             |           |        |               |                  |        | _       | 100       | - (          |
| Incal modules                                                                                                    |          |         |            |                   |           |               |             |           |        |               |                  | S Pr   | ropert  | ies 🛄 In  | fo 🗓 🗳 Dia   |
| Distributed I/O                                                                                                    |          | General | Cro        | oss-ref           | erence    | s C           | ompile      |           |        |               |                  |        |         |           |              |
| Ungrouped devices                                                                                                    |          |         | 1          |                   |           | -             | 1           |           |        |               |                  |        |         |           |              |
| Security settings                                                                                                    | <u> </u> |         | Snowa      | il messa          | ges       |               | 100         |           |        |               |                  |        |         |           |              |
| Common data                                                                                                    |          |         |            |                   |           |               |             |           |        |               |                  |        |         |           |              |
| Documentation settings                                                                                                    | 1        | Messag  | e          |                   |           |               |             |           |        |               |                  | Go to  | ?       | Oate      | Time         |
| Languages & resources                                                                                                    | 0        |         | Ro         | uting co          | nfigurati | ion was li    | oaded suc   | cessfully | y.     |               |                  |        |         | 4/6/2020  | 4:21:03 PM   |
| Generation access                                                                                                    |          |         | PLI        | C_1 star          | ted.      |               |             |           |        |               |                  |        |         | 4/6/2020  | 4:21:07 PM   |
| Card Reader/USB memory                                                                                                    |          |         | 'SU_g      | DB_WRI            | REC_Par   | am' was       | loaded su   | iccessful | ly.    |               |                  |        |         | 4/6/2020  | 4:21:01 PM   |
|                                                                                                    |          |         | 'SU_g      | DB_RDF            | REC_I-M   | ' was loa     | ded succe   | essfully. |        |               |                  |        |         | 4/6/2020  | 4:21:01 PM   |
|                                                                                                    |          | )       | 'SU_g      | DB_RDF            | REC_Para  | am' was       | loaded su   | ccessfull | ly.    |               |                  |        |         | 4/6/2020  | 4:21:01 PM   |
|                                                                                                    | 0        |         | 'SU_g      | DB_DIA            | G' was I  | oaded su      | iccessfully | 1.        |        |               |                  |        |         | 4/6/2020  | 4:21:01 PM   |
|                                                                                                    | 0        |         | RDRE       | C_DB' V           | was load  | ed succe      | ssfully.    |           |        |               |                  |        |         | 4/6/2020  | 4:21:01 PM   |
|                                                                                                    | 0        | )       | RDRE       | C_DB_1            | l' was lo | aded suc      | cessfully.  |           |        |               |                  |        |         | 4/6/2020  | 4:21:01 PM   |
| 1                                                                                                    | 0        | )       | WRRE       | EC_DB'            | was load  | led succe     | ssfully.    |           |        |               |                  |        |         | 4/6/2020  | 4:21:01 PM   |
| Details view                                                                                                    |          |         | 'Main      | was loa           | aded suc  | cessfully     | r.          |           |        |               |                  |        |         | 4/6/2020  | 4:21:01 PM   |
|                                                                                                    |          | Sca     | inning for | devices           | comple    | ted for in    | terface At  | SIX AX88  | 8179 U | SB 3.0 to Gig | abit Ethernet Au | t      |         | 4/6/2020  | 4:20:00 PM   |
|                                                                                                    |          |         | diam name  | and a deal of the |           | a los mala    | (0          |           |        |               |                  |        |         | 41010000  | 4 34 97 84   |

步骤 4:选中 PLC,点击 Go Online,进入在线模式。确认没有任何错误信息,如下图所示

|                                            | U < abcmultiparam + PLC_1 [CPU 1212C AC/DC/Hy]        |                                       |                         | _ • • • ×   | Online tools                   |            |
|--------------------------------------------|-------------------------------------------------------|---------------------------------------|-------------------------|-------------|--------------------------------|------------|
| Devices                                    |                                                       | Z Topolog                             | y view 🛔 Network view   | Device view | Options                        |            |
| 2                                          | 🔟 😫 🏄 (R.C_1 (CPU 1212C) 🕢 🖽 🖾 🖾 🛄                    | 🔍 ± 📑 Device o                        | werview                 |             |                                |            |
|                                            |                                                       | ^ <b>.</b>                            | indula dia              | Laddoer     | · CPU operato                  | or panel   |
| abcmultiparam                              |                                                       | -                                     | 10                      | 3           |                                |            |
| Add new device                             |                                                       |                                       | 10                      | 2           | PLC_1 (CPU 121)                | 2C AD/DORM |
| devices & networks                         |                                                       |                                       | 10                      | 1           | RUN I STOP                     | FUN        |
| PLC_1 [CPU 1212C AC/DC/Rly]                |                                                       |                                       | BC 1                    |             | FEROR                          | STOP       |
| Device configuration                       | 103 102 101 1                                         | 2 3                                   | DISDO6 1 11             |             |                                |            |
| Se Online & diagnostics                    | Buck 0                                                |                                       | 412.2                   | 61.67       | MAINT                          | MRES       |
| Program blocks                             | •                                                     |                                       |                         | 04207       |                                |            |
| Technology objects                         | (000) million                                         | 1 12                                  | HSC 1 11                | 6 1000 10   |                                |            |
| External source files                      |                                                       |                                       | 100.0                   | 7 1004 10   |                                |            |
| PLC teas                                   |                                                       |                                       | 100.2                   | 0 1009-10-  |                                |            |
| Co PLC data types                          | • i" ***                                              |                                       | HIGS I                  | 0 100510    |                                |            |
| <ul> <li>Watch and force tables</li> </ul> |                                                       |                                       | POC.1                   | 9 1012m10m  |                                |            |
| Online backups                             |                                                       |                                       | HOLD 12                 | 0 1016.10.  | <ul> <li>Cycle time</li> </ul> |            |
| Traces                                     |                                                       |                                       | PDC_0 12                | 1 1020-10-  |                                |            |
| <ul> <li>Device providata</li> </ul>       |                                                       |                                       | Puble_1 13              | 4           | 1                              |            |
| Mi Poeraminfo                              |                                                       |                                       | nuse_z 13               | 3           |                                |            |
| E PIC alarm text lists                     | X #                                                   |                                       |                         |             |                                |            |
| Local modules                              |                                                       | St Prope                              | rties 🚺 Info 🚯 📓 Diagno | istics      |                                |            |
| Distributed NO                             | General Cross-references Compile                      |                                       |                         |             |                                | 150 ms     |
| El Unarouned devices                       |                                                       |                                       |                         |             |                                |            |
| Security settions                          | Show all messages                                     |                                       |                         |             | Shortest:                      | 1.000 ms   |
| Commendata                                 |                                                       |                                       |                         |             | Currentiast                    | 1,000 ms   |
| Competitation settines                     | 1 Message                                             | Ge to ?                               | Oate Time               |             | Longest:                       | 3.000 ms   |
| Languager & percentrar                     | 'SU_gDB_WRREC_Param' was loaded successful            | olty.                                 | 4/6/2020 4:21:01 PM     | ^           |                                |            |
| Colos accert                               | SU_gDB_RDREC_I-M' was loaded successfully.            |                                       | 4(6/2020 4:21:01 PM     |             |                                |            |
| Card England SE mamory                     | SU_gD8_RDREC_Param' was loaded successfu              | ully.                                 | 4/6/2020 4:21:01 PM     |             |                                |            |
|                                            | SU_g08_DWG' was loaded successfully.                  |                                       | 4/6/2020 4:21:01 PM     |             |                                |            |
|                                            | RDREC_D8' was loaded successfully.                    |                                       | 4/6/2020 4:21:01 PM     |             |                                |            |
|                                            | 'RDEC_D0_1' was loaded successfully.                  |                                       | 4/6/2020 4:21:01 PM     |             |                                |            |
|                                            | WRREC_DB' was loaded successfully.                    |                                       | 4/6/2020 4:21:01 PM     |             |                                |            |
|                                            | Main' was loaded successfully.                        |                                       | 4/6/2020 4:21:01 PM     |             |                                |            |
|                                            | Scanning for devices completed for interface ASIX AXB | \$8179 USB 3.0 to Gigabit Ethernet Ad | 4(6/2020 4:20:00 PM     |             | 1                              |            |
| Details view                               | Leader cometand (coner, 0, uppring, 0)                |                                       |                         |             |                                |            |

步骤 5:进入监测变量界面,更改控制字(QW1),参考值(QW2)。并点 击强制按钮。

|                                                                                                    |          |                        |               |         |                |               |              |           | - *   |
|----------------------------------------------------------------------------------------------------|----------|------------------------|---------------|---------|----------------|---------------|--------------|-----------|-------|
| Devices                                                                                                    |          |                        |               |         |                |               |              |           |       |
|                                                                                                    | 🛄 🛣 🗉    | 9 🔮 🚑 🔰 🐻 👂 🕫          | 2 00 00       |         |                |               |              |           |       |
|                                                                                                    |          |                        |               | Address | Display format | Monitor value | Modify value | 9 Co      | mment |
| abcmultiparam                                                                                                    | M 🕒 🖬    | 1                      |               | %QW1    | Hex            |               | 16#0001      | 🗹 🔔       |       |
| Add new device                                                                                                    | 3        | 2                      |               | %QW3    | Hex            |               | 16#0123      | 🗹 🔺       |       |
| A Devices & networks                                                                                                    | 3        | 3                      |               | %/W1    | Hex            |               |              |           |       |
| PLC_1 [CPU 1212C AC/DC/Rly]                                                                                                    | 🖬 🔍 🖉    | 4                      |               | %W3     | Hex            |               |              |           |       |
| Device configuration                                                                                                    | 1        | 5                      |               | %QW5    | Hex            |               | 16#0011      | M 1       |       |
| Se Online & diagnostics                                                                                                    | 6        | 6                      |               | %QW7    | Hex            |               | 16#0033      | 🗹 🚹       |       |
| Program blocks                                                                                                    | • 3      | 7                      |               | %/WS    | Hex            |               |              |           |       |
| Technology objects                                                                                                    | 16       | 6                      |               | %W7     | Hex            |               |              |           |       |
| Get External source files                                                                                                    | 5        | 9                      |               | %M156.2 | Bool           |               | TRUE         |           |       |
| PLC tags                                                                                                    | • 1      | 10                     |               | %/20.0  | Bool           |               | TRUE         | M 🔥       |       |
| Cel PLC data types                                                                                                    | • 3      | 11                     |               | %/W22   | DEC            |               | 278          |           |       |
| Watch and force tables                                                                                                    | 3        | 12                     |               | %ID24   | DEC+I-         |               | 45040        |           |       |
| Add new watch table                                                                                                    | 3        | 13                     |               | %W28    | DEC            |               | 60           |           |       |
| Force table                                                                                                    | 1        | 14                     |               | 96130.0 | Bool           |               |              |           |       |
| Watch table 1                                                                                                    | 1        | 15                     |               | %/30.1  | Bool           |               |              |           |       |
| Online backups                                                                                                    | 1        | 16                     |               | %/30.2  | Bool           |               |              |           |       |
| Traces                                                                                                    | 3        | 17                     |               | %D32    | Hex            |               |              |           |       |
| Device proxy data                                                                                                    | 1        | 18                     |               | %W36    | DEC            |               |              |           |       |
| Program info                                                                                                    |          | 19                     |               | %/W38   | Hex            |               |              |           |       |
| In PLC alarm text lists                                                                                                    |          | 201                    |               | %/W40   | DEC            |               |              |           |       |
| Local modules                                                                                                    | <b>2</b> | 21 n HL                |               | %/W42   | Hex            |               |              |           |       |
| Distributed I/O                                                                                                    | <b>V</b> | 22 .                   |               | %IW44   | Hex            |               |              |           |       |
| Hungrouped devices                                                                                                    |          | 23                     |               | %B46    | Hex            |               |              |           |       |
| Security settions                                                                                                    | 3        | 24                     |               | %/B47   | Hex            |               |              |           |       |
| Common data                                                                                                    | 3        | 25                     |               | %/B48   | Hex            |               |              |           |       |
| Documentation settings                                                                                                    |          | 26                     |               | %849    | Hex            |               |              |           |       |
| anguages & resources                                                                                                    |          | <                      |               |         |                |               |              |           |       |
| Online access                                                                                                    |          |                        |               |         |                | 100 m         | 1411-1       | [II] est  | _     |
| Card Reader/USB memory                                                                                                    |          |                        |               |         |                | S Properti    | 25 34 Into   | Diagnosti | :5    |
| The state of the second second s |          | General Cross-refer    | ences Compile |         |                |               |              |           |       |
|                                                                                                    | 1        | 3 1 6 Show all message |               |         |                |               |              |           |       |

| 步骤 6:更改控制字(○)                            | W1)     | 为1.参考            | 值 (OW         | 2) 为1        | 23. | 并点击强    |
|------------------------------------------|---------|------------------|---------------|--------------|-----|---------|
|                                          | μ       |                  |               | ÷/= (\\.     | 0   | 사 100   |
| 钮。如下图所示:短证状念                             | 子(1     | VVI)刃(           | /TU/ 和当月      | J1且(IVV      | 2)  | 万 123。  |
|                                          |         |                  |               |              |     |         |
|                                          |         |                  |               |              |     |         |
| cmultiparam → PLC_1 [CPU 1212C AC/DC/Riy | Watch a | ind force tables | Watch table_1 |              |     |         |
|                                          |         |                  |               |              |     |         |
|                                          |         |                  |               |              |     |         |
|                                          | Address | Display format   | Monitor value | Modify value | 9   | Comment |
|                                          | %QW1    | Hex              | • 16#0001     | 16#0001      |     | 1       |
|                                          | %QW3    | Hex              | 16#0123       | 16#0123      |     | 1       |
|                                          | %IW1    | Hex              | 16#0F07       |              |     |         |
|                                          | %IW3    | Hex              | 16#0123       |              |     |         |
|                                          | %QW5    | Hex              | 16#0011       | 16#0011      |     | 1       |
|                                          | %QW7    | Hex              | 16#0033       | 16#0033      |     | 1       |
|                                          | %IW5    | Hex              | 16#0000       |              |     |         |
|                                          | %IW7    | Hex              | 16#0000       |              |     |         |
|                                          | %M156.2 | Bool             | FALSE         | TRUE         |     |         |
|                                          | %120.0  | Bool             | TRUE          | TRUE         |     | 1       |
|                                          | %IW22   | DEC              | 278           | 278          |     | 1       |
| 2                                        | %ID24   | DEC+/-           | 45040         | 45040        |     | 1       |
|                                          | %IW28   | DEC              | 60            | 60           |     | 1       |
| 1                                        | %130.0  | Bool             | FALSE         |              |     |         |
| 5                                        | %130.1  | Bool             | FALSE         |              |     |         |
| 5                                        | %130.2  | Bool             | FALSE         |              |     |         |
| 7                                        | %ID32   | Hex              | 16#0000_0000  |              |     |         |
| 3                                        | %IW36   | DEC              | 60            |              |     |         |
| 9                                        | %IW38   | Hex              | 16#0020       |              |     |         |
|                                          | %IW40   | DEC              | 56            |              |     |         |
| I <u>I</u> HL                            | %IW42   | Hex              | 16#0100       |              |     |         |
| 2.                                       | %IW44   | Hex              | 16#002B       |              |     |         |
| 3                                        | %IB46   | Hex              | 16#41         |              |     |         |
| 1                                        | %IB47   | Hex              | 16#42         |              |     |         |
| 5                                        | %IB48   | Hex              | 16#43         |              |     |         |
| 5                                        | %IB49   | Hex              | 16#50         |              |     |         |

步骤 7: 更改控制字(QW1)为0,并点击强制按钮。如下图所示:验证状态字(IW1)为0203和当前值(IW2)为0。

| 🖗 👻 🛍 🔟 🕼 🖊 🕅 |         |                |               |              |   |          |  |
|---------------|---------|----------------|---------------|--------------|---|----------|--|
|               | Address | Display format | Monitor value | Modify value | 9 | Comment  |  |
|               | %QW1    | Hex            | 16#0000       | 16#0000      |   | 4        |  |
|               | 🔳 %QW3  | Hex            | 16#0123       | 16#0123      |   | <u>A</u> |  |
| 1             | %IW1    | Hex            | 16#0203       |              |   |          |  |
|               | 96IW3   | Hex            | 16#0000       |              |   |          |  |
| i             | %QW5    | Hex            | 16#0011       | 16#0011      |   | 4        |  |
| i l           | %QW7    | Hex            | 16#0033       | 16#0033      |   | <u>Å</u> |  |
|               | %IW5    | Hex            | 16#0000       |              |   |          |  |
|               | 96IW7   | Hex            | 16#0000       |              |   |          |  |
|               | %M156.2 | Bool           | FALSE         | TRUE         |   |          |  |
| 0             | %120.0  | Bool           | TRUE          | TRUE         |   | 4        |  |
| 1             | %IW22   | DEC            | 278           | 278          |   | 4        |  |
| 2             | 96ID24  | DEC+/-         | 45040         | 45040        |   | 4        |  |
| 3             | %IW28   | DEC            | 60            | 60           |   | 4        |  |
| 4             | 96130.0 | Bool           | FALSE         |              |   |          |  |
| 5             | 96/30.1 | Bool           | FALSE         |              |   |          |  |
| 6             | 96130.2 | Bool           | FALSE         |              |   |          |  |
| 7             | %ID32   | Hex            | 16#0000_0000  |              |   |          |  |
| 8             | %IW36   | DEC            | 60            |              |   |          |  |
| 9             | %W38    | Hex            | 16#0020       |              |   |          |  |
| 0             | %IW40   | DEC            | 56            |              |   |          |  |
| 1 HL          | %IW42   | Hex            | 16#0100       |              |   |          |  |
| 2 .           | %IW44   | Hex            | 16#002B       |              |   |          |  |
| 3             | %IB46   | Hex            | 16#41         |              |   |          |  |
| 4             | %IB47   | Hex            | 16#42         |              |   |          |  |
| 5             | %IB48   | Hex            | 16#43         |              |   |          |  |
| 6             | %IB49   | Hex            | 16#50         |              |   |          |  |

步骤 8:验证 Write PCD 1, Write PCD 2, Write PCD 3, Write PCD 4, Read PCD 1, Read PCD 2, Read PCD 3, Read PCD 4。修改参数 P0-51:300, P0-52:302, P0-54:303, P0-55:304,验证其实际读取值如图所示。修改 QW5, QW7, QW9, QW11 为下图所示值,并强制变量,读取变频器参数 P0-57, P0-58, P0-60, P0-61 验证其为如图所示值。

| abcmultiparam  PLC_1 [CPU 1212C AC/DC/F      | ldy] 	▶ Watch and force tables 	▶ 1 | Watch table_1  |               |              |          |
|----------------------------------------------|-------------------------------------|----------------|---------------|--------------|----------|
| # # # 19 h <b>/</b> , % // <sup>00</sup> 00, |                                     |                |               |              |          |
|                                              | Address                             | Display format | Monitor value | Modify value | 4        |
| 1                                            | %QW1                                | Hex            | 16#0000       | 16#0000      |          |
| 2                                            | %QW3                                | Hex            | 16#0123       | 16#0123      |          |
| 3                                            | 96IW1                               | Hex            | 16#0203       |              |          |
| 1                                            | %IW3                                | Hex            | 16#0000       |              |          |
| 5                                            | %QW5                                | Hex            | 16#0011       | 16#0011      |          |
| 5                                            | 96QW7                               | Hex            | 16#0022       | 16#0022      | ~        |
| 7                                            | %QW9                                | Hex            | 16#0033       | 16#0033      | <b>V</b> |
| 3                                            | %QW11                               | Hex            | 16#0044       | 16#0044      |          |
| 2                                            | B %IW5                              | Hex            | ▼ 16#012C     |              |          |
| 0                                            | 96IW7                               | Hex            | 16#012E       |              |          |
| 1                                            | 96IW9                               | Hex            | 16#012F       |              |          |
| 2                                            | 96IW11                              | Hex            | 16#0130       |              |          |
| 3 start"                                     | %M156.2                             | Bool           | FALSE         | TRUE         | -        |
| 4 '.start                                    | 96120.0                             | Bool           | TRUE          | TRUE         |          |
| 15 '.id                                      | %IW22                               | DEC            | 278           | 278          |          |
| 6 '.dataRecNbr                               | %ID24                               | DEC+/-         | 45040         | 45040        | <b></b>  |
| 7 '.maxLen                                   | %IW28                               | DEC            | 60            | 60           |          |
| 8 .checkedvalid                              | 96130.0                             | Bool           | FALSE         |              |          |
| 9 '.busy                                     | %130.1                              | Bool           | FALSE         |              |          |
| 0 '.error                                    | %130.2                              | Bool           | FALSE         |              |          |
| 21 '.status                                  | %ID32                               | Hex            | 16#0000_0000  |              |          |
| 2 '.len                                      | %IW36                               | DEC            | 60            |              |          |
| 3 '.recordIMO.BlockType                      | %IW38                               | Hex            | 16#0020       |              |          |
| 4 '.recordIMO.BlockLength                    | %IW40                               | DEC            | 56            |              |          |
| 25 '.recordIMO.BlockVersion_HL               | %IW42                               | Hex            | 16#0100       |              |          |
| 26 '.recordIM0.VendorID_HL                   | %IW44                               | Hex            | 16#002B       |              |          |

步骤 9: 根据附录 1 和附录 2 所列 PPO 类型以及 PCD 对应参数,测试其他报 文类型。更改 PPO 类型需要重新修改程序,如下图所示删除 PPO6,加入其他 PPO 类型即可。测试方式类似。

| 8. 故障描述与处理                                                                                            |       |         |       |                |  |  |  |  |
|----------------------------------------------------------------------------------------------------|-------|---------|-------|----------------|--|--|--|--|
| 类型                                                                                                    | ERROR | MAINTAN | POWER | 对应处理措施         |  |  |  |  |
| 1                                                                                                    | 红灯亮   | Х       | Х     | 内部故障           |  |  |  |  |
| 2                                                                                                    | Х     | 红灯亮     | Х     | 内部故障           |  |  |  |  |
| 3                                                                                                    | Х     | Х       | 绿灯亮   | PN01 电源正常      |  |  |  |  |
| 4                                                                                                    | Х     | Х       | 绿灯不亮  | PN01 电源异常或者未上电 |  |  |  |  |
| 注意:当设置好相关参数,但仍然 PLC 与通讯不上时,请使用 CMD (Windows 命<br>令提示符) ping 变频器对应的 IP 地址,如果该 IP 正确回复则表示变频器参数设<br>置正确。 |       |         |       |                |  |  |  |  |

# ENGLISH

# 1. Summary

The PN01 card is a PROFINET fieldbus adapter card, which conforms to the international PROFINET Ethernet. The modified card is installed on the series inverter to improve the communication efficiency and facilitate the realization of the inverter networking function, so that the inverter becomes the slave station of the field bus and accepts the control of the field bus master. PN01 is suitable for series full power range , and it may support more series products in the future.

Before using this product, please read this guide carefully.

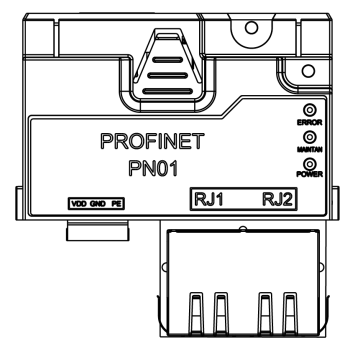

Features:

- The bus communication rate reaches 100Mbit/s, the communication cycle is short;
- Flexible networking topology, PN01 supports all types of topologies: chain, bus, tree or star, etc.
- The expansion card is directly installed on the expansion card slot, no external power supply is required, and the installation is convenient.

# 2. PROFINET Installation

Installation steps:

1. Check the expansion card accessory package contains: Profinet card,

pluggable terminal \*1, screw \*1, manual;

2. Install the expansion card as shown below:

Step 1. Push the expansion card along the bottom rail into the bottom of the CU. Then terminals of the expansion card are inserted into the bottom of the CU terminal, and the two screw holes are aligned;

Step 2, as the picture shows, align the screws with the screw holes to fix the CU and the Profinet card.

Note: When installing the Profinet, should be make sure that the DP01 card and the CU interface pin are inserted in place and the pin is not bent, otherwise the communication may not work or not stable.

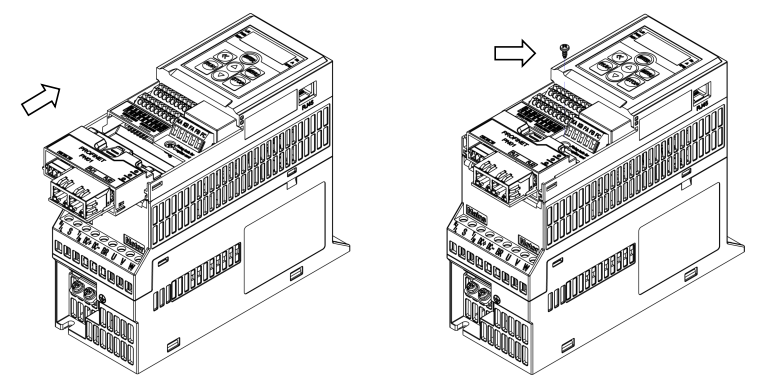

### 3. Electrical connections

The PN01 module uses a standard Ethernet RJ45 socket to connect to the PROFINET master station, and its pin signal definition is the same as the standard Ethernet pin, cross-wire and straight-wire are both available.

1) Chain network electrical connection

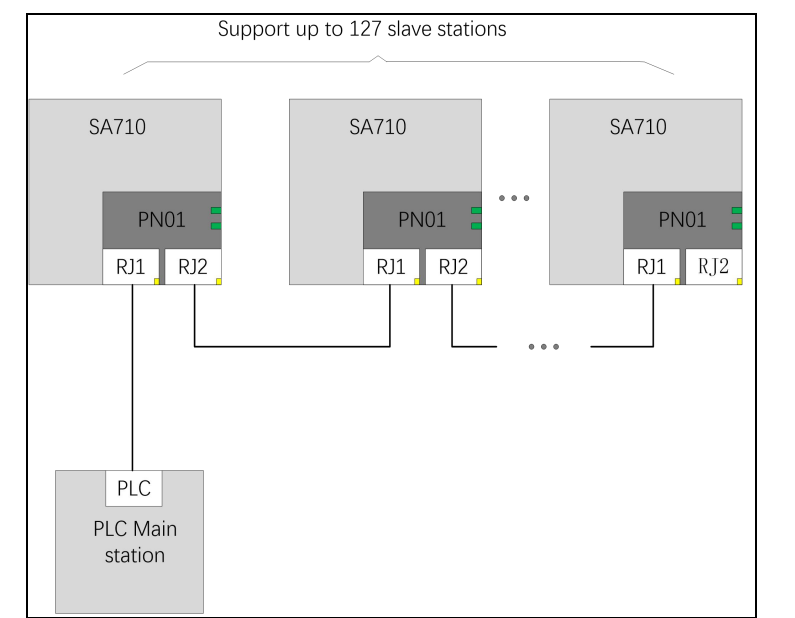

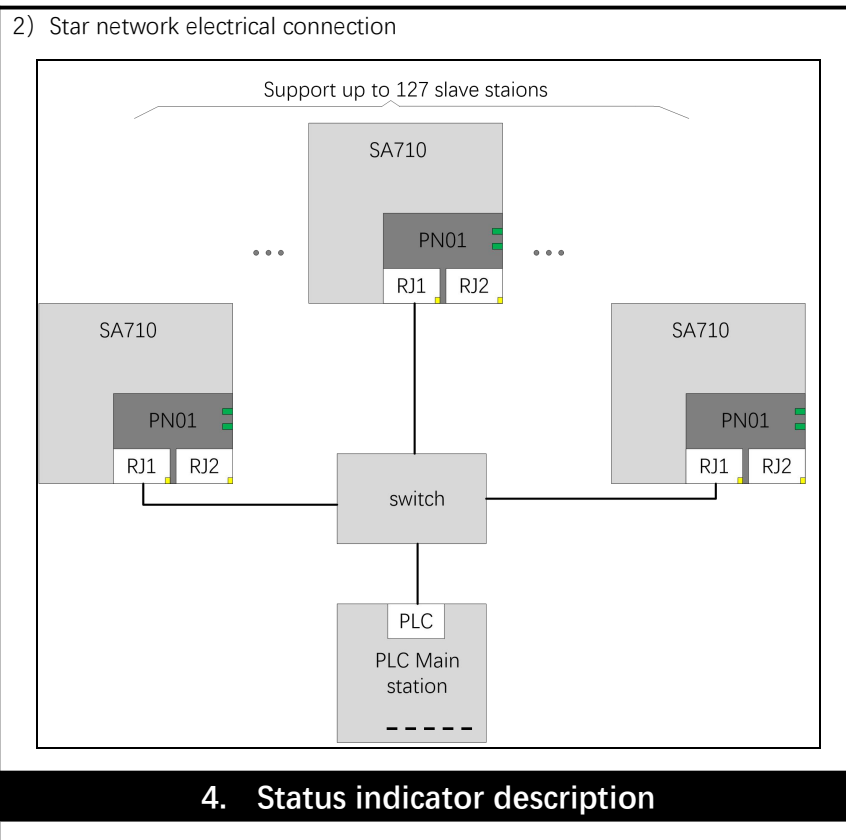

PN01 expansion card can track bus communication failures through 2 status indicators. The diagnosis failure description is shown in the following table:

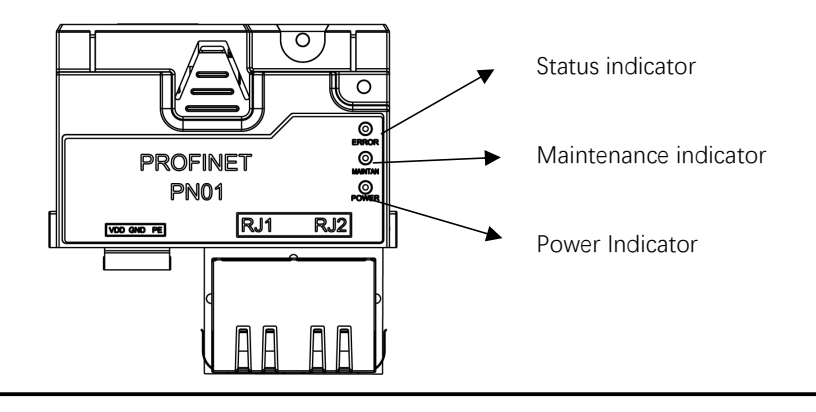

| Indicator light Color |                    |                                                                   | Status description                                                                         |  |  |
|-----------------------|--------------------|-------------------------------------------------------------------|--------------------------------------------------------------------------------------------|--|--|
|                       | Red light is alway | s on                                                              | Expansion card failure                                                                     |  |  |
| ERROR                 | Red light is off   |                                                                   | Communication is normal                                                                    |  |  |
| ΜΛΙΝΙΤΛΝΙ             | Red light is alway | s on                                                              | Expansion card failure                                                                     |  |  |
| Red light is off      |                    |                                                                   | Communication is normal                                                                    |  |  |
|                       | Green light is alw | ays on                                                            | The expansion card is powered on normally                                                  |  |  |
| POWER                 | Red light is off   |                                                                   | The power supply of the expansion<br>card is abnormal or the inverter is<br>not powered on |  |  |
|                       | 5. Relat           | ed Par                                                            | rameters                                                                                   |  |  |
| 5.1 Paramet           | ter List           |                                                                   |                                                                                            |  |  |
| Parameter<br>Number   | Parameter Name     |                                                                   | Comments                                                                                   |  |  |
| P10-00                | Device Name        | The device name, user sets the device nam through this parameter. |                                                                                            |  |  |
| P10-01                | IP Address[0]      | IP addr                                                           | ress. E.g,192.168.0.1 set the following                                                    |  |  |
| P10-02                | IP Address[1]      | parame                                                            | eters:                                                                                     |  |  |
| P10-03                | IP Address[2]      | P10-01                                                            | L: 192, P10-02: 168,                                                                       |  |  |
| P10-04                | IP Address[3]      | P10-03                                                            | 03: 0, P10-04: 1                                                                           |  |  |
| P10-05                | IP Address Mask[0] | IP add                                                            | ress mask. E.g,255.255.255.0 set the                                                       |  |  |
| P10-06                | IP Address Mask[1] | followi                                                           | ng parameters:                                                                             |  |  |
| P10-07                | IP Address Mask[2] | P10-05: 255, P10-06: 255,                                         |                                                                                            |  |  |
| P10-08                | IP Address Mask[3] | P10-07                                                            | 7: 255, P10-08: 0                                                                          |  |  |
| P10-09                | Gateway address[0] | Gatewa                                                            | ay address. E.g,192.168.0.241 set the                                                      |  |  |
| P10-10                | Gateway address[1] | following parameters:<br>P10-09: 192, P10-10: 168,                |                                                                                            |  |  |
| P10-11                | Gateway address[2] |                                                                   |                                                                                            |  |  |
| P10-12                | Gateway address[3] | P10-11                                                            | L: 0, P10-12: 241                                                                          |  |  |
| P10-30                | Read PCD 1         | Periodi                                                           | cally read parameter configuration. The                                                    |  |  |
| P10-31                | Read PCD 2         | first pa                                                          | rameter defaults to the status word,                                                       |  |  |
| P10-32                | Read PCD 3         | and th                                                            | e second parameter defaults to the                                                         |  |  |
| P10-33                | Read PCD 4         | actual after it                                                   | can be configured through the Read                                                         |  |  |
| P10-34                | Read PCD 5         | PCD p                                                             | arameter.E. g. if you need to read                                                         |  |  |
| P10-35                | Read PCD 6         | parame                                                            | eters P0-50,P0-51 can be configured to                                                     |  |  |
| P10-36                | Read PCD 7         | read P                                                            | CD 1 (P10-30) as 50 and Read PCD 2                                                         |  |  |
| P10-37                | Read PCD 8         | (P10-3)<br>  in conju                                             | 1) as 51.Note that it needs to be used unction with PPO Type.                              |  |  |

| Parameter<br>Number | Parameter Name        | Comments                                    |
|---------------------|-----------------------|---------------------------------------------|
| P10-40              | Write PCD 1           | Periodically write parameter configuration. |
| P10-41              | Write PCD 2           | The first parameter of periodic write       |
| P10-42              | Write PCD 3           | parameters is Control word, and the second  |
| P10-43              | Write PCD 4           | parameter is Reference (target reference    |
| P10-44              | Write PCD 5           | P0-51 P0-52 you need to configure Write     |
| P10-45              | Write PCD 6           | PCD 1 (P10-40)) to 51 and Write PCD 2       |
| P10-46              | Write PCD 7           | (P10-41) to 52. Note that it needs to be    |
| P10-47              | Write PCD 8           | used in conjunction with PPO Type.          |
| 5.2 Control w       | ords and Status words |                                             |
| PPO type (          | Telegram type)        |                                             |
| Standard            | 2 words In(Read)      | 2 words Out(Write)                          |
| Telegram 1          | Status Word           | Control Word                                |
|                     | Actual Value          | Setpoint                                    |
| PPO Type 3          | 2 words In(Read)      | 2 words Out(Write)                          |
|                     | Status Word           | Control Word                                |
|                     | Actual Value          | Setpoint                                    |
| PPO Type 4          | 4 words In(Read)      |                                             |
|                     | Status Word           | 4 words Out(Write)                          |
|                     | Actual Value          | Control Word                                |
|                     | Read PCD 1            | Setpoint                                    |
|                     | Read PCD 2            | Write PCD 1                                 |
|                     | Write PCD 2           |                                             |
| РРО Туре в          | 6 words In(Read)      | 6 words Out(Write)                          |
|                     | Status Word           | Control Word                                |
|                     | Actual Value          | Setpoint                                    |
|                     |                       |                                             |
|                     |                       |                                             |
|                     |                       |                                             |
|                     | Q words In(Read)      | 9 words Out(Mrita)                          |
| Pro Type i          | Status Word           | Control Word                                |
|                     | Actual Value          | Setnoint                                    |
|                     | Read PCD 1            | Write PCD 1                                 |
|                     | Read PCD 2            | Write PCD 2                                 |
|                     | Read PCD 3            | Write PCD 3                                 |

|              | Read PCD 4                         | Write PCD 4              |
|--------------|------------------------------------|--------------------------|
|              | Read PCD 5                         | Write PCD 5              |
|              | Read PCD 6                         | Write PCD 6              |
| PPO Type 8   | 10 words In(Read)                  | 10 words Out(Write)      |
|              | Status Word                        | Control Word             |
|              | Actual Value                       | Setpoint                 |
|              | Read PCD 1                         | Write PCD 1              |
|              | Read PCD 2                         | Write PCD 2              |
|              | Read PCD 3                         | Write PCD 3              |
|              | Read PCD 4                         | Write PCD 4              |
|              | Read PCD 5                         | Write PCD 5              |
|              | Read PCD 7                         | Write PCD 7              |
|              | Read PCD 8                         | Write PCD 8              |
| P9-02 Status | word correspondence                | table                    |
| Bit          | 0                                  | 1                        |
| bit0         | Control not ready                  | Control ready            |
| bit1         | Control not ready                  | Control ready            |
| bit2         | Inertial stop                      | Run                      |
| bit3         | Fault-free                         | Fault tripping           |
| bit4         | Fault-free                         | The fault is not tripped |
| bit5         | Reserve                            | Reserve                  |
| bit6         | Fault-free                         | Fault tripping           |
| bit7         | No warnings                        | Warning                  |
| bit8         | does not Run by<br>reference value | Run by reference value   |
| bit9         | Manual mode                        | Remote control           |
| hit10        | Frequency out of                   | Frequency in the range   |
|              | range                              |                          |
| bit11        | Stop                               | Run                      |
| bit12        | Reserve                            | Reserve                  |
| bit13        | Within the voltage range           | Over voltage limit       |
| bit14        | Reserve                            | Reserve                  |
| bit15        | No overheat<br>warning             | Overheat warning         |

### 6. GSD file configuration

When using the PROFINET master station, you must first configure the GSD file of the slave station so that the corresponding slave station equipment is added to the system of the master station. GSD files can be obtained from suppliers or manufacturers.

Take S7-300 as an example:

Step1:Chose Option/Manage general station description files(GSD), Install GSDML;

| 3   | 🛉 🞦 🔚 Save project 🚢 🐰 🟥 🕻               | 1 Settings                                     | e 🖉 Go offline 🕌 🖪 🖪 🗶 📘 🛄 |
|-----|------------------------------------------|------------------------------------------------|----------------------------|
|     |                                          | Support packages                               |                            |
|     | Devices                                  | Manage general station description files (GSD) |                            |
|     | P 64 1 1 1 1 1 1 1 1 1 1 1 1 1 1 1 1 1 1 | Start Automation License Manager               |                            |
|     |                                          | Show reference text                            |                            |
|     | ▼ 「] 项目1                                 | 🛄 Global libraries                             | •                          |
| art | Add new device                           |                                                |                            |
| St  | 📥 Devices & networks                     |                                                |                            |
|     | PLC_1 [CPU 315-2 PN/DP]                  |                                                |                            |
|     | Ungrouped devices                        |                                                |                            |
|     | Security settings                        |                                                |                            |
|     | Common data                              |                                                |                            |
| 50  | Documentation settings                   |                                                |                            |
|     | Languages & resources                    |                                                |                            |
|     | Online access                            |                                                |                            |
|     | Card Reader/USB memory                   |                                                |                            |

Step 2:Browse to the path where the GSDML file is located and click install.

| lanage general station description fi | les      |              |                   |      |
|---------------------------------------|----------|--------------|-------------------|------|
| Installed GSDs GSDs in the pro        | ject     |              |                   |      |
| Source path: D:\device                |          |              |                   |      |
| Content of imported path              |          |              |                   |      |
| 📕 File                                | Version  | Language     | Status            | 1    |
| sa710_pd.gsd                          |          | Default      | Not yet installed |      |
| GSDML-V2.32-SAVCH-PNIO-20200406.xr    | ml V2.32 | English, Ger | Not yet installed |      |
|                                       |          |              |                   |      |
| <                                     | 100      |              |                   | >    |
|                                       |          | Delete       | Install Ca        | ncel |

### 7. Periodic communication setting guide

Set the inverter parameters according to the example project configuration, IP: 192.168.0.2.; IP Address Mask:255.255.255.0; Gateway:192.168.0.241; Device Name:1; Example project configuration PPO Type 6, 6 words in and 6 words out. Need to set inverter configuration parameters:

P10-30 Read PCD 1: P0-51; need to set P10-30=51 P10-31 Read PCD 2: P0-52; need to set P10-31=52 P10-32 Read PCD 3: P0-54, need to set P10-32=53 P10-33 Read PCD 4: P0-55; need to set P10-33=54 P10-40 write PCD 1: P0-57; need to set P10-40=57 P10-41 write PCD 2: P0-58; need to set P10-41=58 P10-42 write PCD 3: P0-60, need to set P10-42=60 P10-43 write PCD 4: P0-61. need to set P10-43=61 Step 2: Restart the device.

Step3: Compile and download the project to the PLC. If the current PLC URL is not in a network segment, just follow the prompts. Siemens PLC manual has detailed instructions.

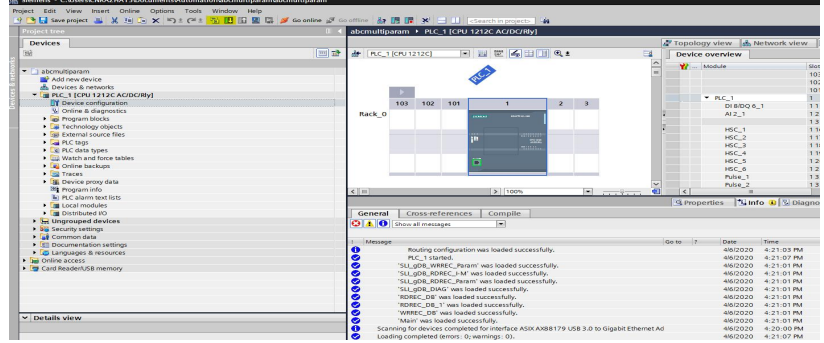

Step 4: Select PLC and click Go Online to enter online mode. Confirm that there is no error message, as shown below:

|                                                  |          |                                                                                                    | Colline tools              |
|--------------------------------------------------|----------|----------------------------------------------------------------------------------------------------|----------------------------|
| Devices                                          |          | af Topology view 🖾 Network view 🕅 Device view                                                                                                    | Options                    |
| 1                                                | 11 22    | # PLC_1[CPU1212C] * II E 4 II I 9.1                                                                                                    |                            |
|                                                  |          |                                                                                                    | Y CPU operator papel       |
| abcmultparam                                     | 20       |                                                                                                    |                            |
| Add new device                                   |          | 102                                                                                                    | PLC_1 [CPU 1212C ACIDCRIy] |
| devices & networks                               |          | 101                                                                                                    | RUN/STOP RUN               |
| <ul> <li>M PLC_1 [CPU 1212C ACIDORIY]</li> </ul> | 20       | 54 * BC 1 1                                                                                                    | EFFOR STOP                 |
| Device configuration                             |          | 103 102 101 1 2 3 2 2 0 100 1 11 0                                                                                                    |                            |
| W Online & diagnostics                           |          | Back 0 0 0 0 0 0 0 0 0 0 0 0 0 0 0 0 0 0 0                                                                                                    | MANI MISS                  |
| Program blocks                                   | •        |                                                                                                    |                            |
| Technology objects                               |          | HTC 1 110 1000-10-                                                                                                    |                            |
| <ul> <li>Sai External source files</li> </ul>    |          | 5 MSC 2 117 1004 10                                                                                                    |                            |
| RLC tags                                         | •        | 112 HILL 2 1029 10                                                                                                    |                            |
| <ul> <li>RLC data types</li> </ul>               | •        | 1 119 1132 10                                                                                                    |                            |
| <ul> <li>Watch and force tables</li> </ul>       |          | ALL 1016 10                                                                                                    |                            |
| Online backups                                   |          | 17 HSC 0 121 1020-10-                                                                                                    | ✓ Cycle time               |
| <ul> <li>Traces</li> </ul>                       |          | Page 1 122                                                                                                    |                            |
| Device proxy data                                |          |                                                                                                    | ~                          |
| Program info                                     |          |                                                                                                    |                            |
| PLC alarm text lists                             |          | Second and the second second sec                                                                                                    |                            |
| <ul> <li>Local modules</li> </ul>                | <b>2</b> | 34 Properties 34 Info u S Diagnostics                                                                                                    |                            |
| Distributed NO                                   | 2        | General Cross-references Compile                                                                                                    | 1 150                      |
| E Ungrouped devices                              |          | 0 A 0 Sevel nerves                                                                                                    |                            |
| <ul> <li>Mail Security settings</li> </ul>       |          |                                                                                                    | Shortest: 1.000 ms         |
| Common data                                      |          | later is later 1                                                                                                    | Currentilast: 1.000 ms     |
| <ul> <li>C Documentation settings</li> </ul>     |          | La la r                                                                                                    | Longest: 2.000 ms          |
| <ul> <li>Languages &amp; resources</li> </ul>    |          | SL_gou_weak_yearm was isobed tocestrury. 462020 4:21:01 PM                                                                                                    | ^                          |
| Online access                                    |          | 31_0/20 421:01 M                                                                                                    |                            |
| Card Reader/USB memory                           |          | Su got nutri man baba social social s |                            |
|                                                  |          | S SL_gge_daws was readed successfully. 46/02/20 4 21/01 PM                                                                                                    |                            |
|                                                  |          | AUTEX_UD Was reserved successmay. 46/2020 4:21:01 PM                                                                                                    |                            |
|                                                  |          | V KINK_DET WEIGENERUSE                                                                                                    |                            |
|                                                  |          | 460220 4:21:01 PM                                                                                                    |                            |
|                                                  |          | Main was loaded successfully. 46/2020 4:21:01 PM                                                                                                    |                            |
|                                                  |          | Consider for dealers and the landers of the bell of the ball of the ball of th |                            |

Step 5: Enter the monitoring variable interface and change the control word (QW1) and reference value (QW2). And click the force button.

|                                            |          | abomultiparam + PLC_1  |                |                |               |              |             | - *     |
|--------------------------------------------|----------|------------------------|----------------|----------------|---------------|--------------|-------------|---------|
| Devices                                    |          |                        |                |                |               |              |             |         |
| 3i                                         | III 🖻    | 2 2 2 L 10 L 9. 5      | 5 49 man man   |                |               |              |             |         |
|                                            |          |                        | Address        | Display format | Monitor value | Modify value | 9           | Comment |
| <ul> <li>abcmultiparam</li> </ul>          |          | 3                      | %QW1           | Hex            |               | 16#0001      | M 🛃         |         |
| Add new device                             |          | 2                      | %QW3           | Hex            |               | 16#0123      | M 🛓         |         |
| devices & networks                         |          | 3                      | 1 %/W1         | Hex            | •             |              |             |         |
| PLC_1 [CPU 1212C AC/DC/Rly]                | <b>Z</b> | 4                      | %/W3           | Hex            |               |              |             |         |
| Device configuration                       |          | 5                      | %QW5           | Hex            |               | 16#0011      | M 1         |         |
| Se Online & diagnostics                    |          | 6                      | %QW7           | Hex            |               | 16#0033      | 🗹 🙏         |         |
| Program blocks                             | •        | 7                      | %IW5           | Hex            |               |              |             |         |
| Technology objects                         |          | 8                      | %/W7           | Hex            |               |              |             |         |
| External source files                      |          | 9                      | %M156.2        | Bool           |               | TRUE         |             |         |
| PLC tags                                   | •        | 10                     | %120.0         | Bool           |               | TRUE         | M 🛃         |         |
| FLC data types                             | •        | 11                     | %IW22          | DEC            |               | 278          | 🗹 🚹         |         |
| <ul> <li>Watch and force tables</li> </ul> |          | 12                     | %D24           | DEC+/-         |               | 45040        | 🗹 🚹         |         |
| Add new watch table                        |          | 13                     | %/W28          | DEC            |               | 60           | M 🚹         |         |
| Elli Force table                           |          | 14                     | %\30.0         | Bool           |               |              |             |         |
| od, Watch table_1                          |          | 15                     | %130.1         | Bool           |               |              |             |         |
| Online backups                             |          | 16                     | %130.2         | Bool           |               |              |             |         |
| 🕨 📴 Traces                                 |          | 17                     | %ID32          | Hex            |               |              |             |         |
| Device proxy data                          |          | 18                     | %/W36          | DEC            |               |              |             |         |
| Program info                               |          | 19                     | %/W38          | Hex            |               |              |             |         |
| PLC alarm text lists                       |          | 20)                    | %/W40          | DEC            |               |              |             |         |
| Coral modules                              | <b>Z</b> | 21 p_HL                | %IW42          | Hex            |               |              |             |         |
| Distributed NO                             | <b>Z</b> | 22 K                   | 95IW44         | Hex            |               |              |             |         |
| Ungrouped devices                          |          | 23                     | %iB46          | Hex            |               |              |             |         |
| Security settings                          |          | 24                     | %1847          | Hex            |               |              |             |         |
| Common data                                |          | 25                     | %/848          | Hex            |               |              |             |         |
| Cocumentation settings                     |          | 26                     | %IB49          | Hex            |               |              |             |         |
| Languages & resources                      |          | <                      |                | 11             |               |              |             |         |
| Online access                              |          |                        |                |                | 2 Proper      | loc 11 Info  | Diagno      | tice    |
| Card Reader/USB memory                     |          | 1                      |                |                | Troper        | Samo         | Car chagnos | 465     |
|                                            |          | General Cross-refe     | rences Compile |                |               |              |             |         |
|                                            |          | 3 A 3 Show all message | 5              |                |               |              |             |         |

Step 6: Change the control word (QW1) to 1, and the reference value (QW2) to 123. And click the force button. As shown in the figure below: Verify that the status word (IW1) is 0f07 and the current value (IW2) is 123.

| bcmultiparam 🕨 PLC_1 | [CPU 1212C AC/DC/Rly | ] 🕨 Watch a | ind force tables | <ul> <li>Watch table_1</li> </ul> |              |                                                                                                    |         |
|----------------------|----------------------|-------------|------------------|-----------------------------------|--------------|----------------------------------------------------------------------------------------------------|---------|
|                      |                      |             |                  |                                   |              |                                                                                                    |         |
| P 🔮 🙋 🕼 💪 🔗 🤗        |                      |             |                  |                                   |              |                                                                                                    |         |
|                      |                      | Address     | Display format   | Monitor value                     | Modify value | 9                                                                                                    | Comment |
|                      |                      | %QW1        | Hex              | ▼ 16#0001                         | 16#0001      |                                                                                                    |         |
|                      |                      | %QW3        | Hex              | 16#0123                           | 16#0123      |                                                                                                    |         |
|                      |                      | %IW1        | Hex              | 16#0F07                           |              |                                                                                                    |         |
|                      |                      | %IW3        | Hex              | 16#0123                           |              |                                                                                                    |         |
|                      |                      | %QW5        | Hex              | 16#0011                           | 16#0011      | M (                                                                                                    |         |
|                      |                      | %QW7        | Hex              | 16#0033                           | 16#0033      |                                                                                                    |         |
|                      |                      | %IW5        | Hex              | 16#0000                           |              |                                                                                                    |         |
|                      |                      | %IW7        | Hex              | 16#0000                           |              |                                                                                                    |         |
|                      |                      | %M156.2     | Bool             | FALSE                             | TRUE         |                                                                                                    |         |
| )                    |                      | %120.0      | Bool             | TRUE                              | TRUE         |                                                                                                    |         |
|                      |                      | %IW22       | DEC              | 278                               | 278          | Image: A state of the state of the state |         |
|                      |                      | %ID24       | DEC+/-           | 45040                             | 45040        | Image: A start and a start a start |         |
|                      |                      | %IW28       | DEC              | 60                                | 60           | <b>I</b>                                                                                                    |         |
|                      |                      | %130.0      | Bool             | FALSE                             |              |                                                                                                    |         |
|                      |                      | %130.1      | Bool             | FALSE                             |              |                                                                                                    |         |
|                      |                      | %130.2      | Bool             | FALSE                             |              |                                                                                                    |         |
|                      |                      | %ID32       | Hex              | 16#0000_0000                      |              |                                                                                                    |         |
| 3                    |                      | %IW36       | DEC              | 60                                |              |                                                                                                    |         |
| )                    |                      | %IW38       | Hex              | 16#0020                           |              |                                                                                                    |         |
| )                    |                      | %IW40       | DEC              | 56                                |              |                                                                                                    |         |
| 1 _HL                |                      | %IW42       | Hex              | 16#0100                           |              |                                                                                                    |         |
| 2                    |                      | %IW44       | Hex              | 16#002B                           |              |                                                                                                    |         |
| 5                    |                      | %IB46       | Hex              | 16#41                             |              |                                                                                                    |         |
| 1                    |                      | %IB47       | Hex              | 16#42                             |              |                                                                                                    |         |
| 5                    |                      | %IB48       | Hex              | 16#43                             |              |                                                                                                    |         |
| 5                    |                      | %IB49       | Hex              | 16#50                             |              |                                                                                                    |         |
| <                    |                      |             | III              |                                   |              |                                                                                                    |         |
|                      |                      |             |                  |                                   |              |                                                                                                    |         |

Step 7: Change the control word (QW1) to 0, and click the force button. As shown in the figure below: Verify that the status word (IW1) is 0203 and the current value (IW2) is 0.

|      | Address | Display format | Monitor value | Modify value | 9 |   | Comment |   |
|------|---------|----------------|---------------|--------------|---|---|---------|---|
|      | %QW1    | Hex            | 16#0000       | 16#0000      |   | 4 |         | 1 |
| 1    | 🔳 %QW3  | Hex            | 16#0123       | 16#0123      |   | Â |         |   |
| E    | 96IW1   | Hex            | 16#0203       |              |   |   |         |   |
| £    | 96IW3   | Hex            | 16#0000       |              |   |   |         |   |
| 5    | %QW5    | Hex            | 16#0011       | 16#0011      |   | 4 |         |   |
| 5    | %QW7    | Hex            | 16#0033       | 16#0033      |   | 4 |         |   |
| P.   | 96IW5   | Hex            | 16#0000       |              |   |   |         |   |
| 10   | 96IW7   | Hex            | 16#0000       |              |   |   |         |   |
| P    | %M156.2 | Bool           | FALSE         | TRUE         |   |   |         |   |
| 0    | %120.0  | Bool           | TRUE          | TRUE         |   | Â |         |   |
| 1    | %IW22   | DEC            | 278           | 278          |   | 4 |         |   |
| 2    | %ID24   | DEC+/-         | 45040         | 45040        |   | 4 |         |   |
| 3    | %IW28   | DEC            | 60            | 60           |   | 4 |         |   |
| 4    | 96130.0 | Bool           | FALSE         |              |   |   |         |   |
| 5    | 96130.1 | Bool           | FALSE         |              |   |   |         |   |
| 6    | %130.2  | Bool           | FALSE         |              |   |   |         |   |
| 7    | %ID32   | Hex            | 16#0000_0000  |              |   |   |         |   |
| 8    | %IW36   | DEC            | 60            |              |   |   |         |   |
| 9    | %IW38   | Hex            | 16#0020       |              |   |   |         |   |
| 0    | %IW40   | DEC            | 56            |              |   |   |         |   |
| 1 HL | %IW42   | Hex            | 16#0100       |              |   |   |         |   |
| 2    | 96IW44  | Hex            | 16#002B       |              |   |   |         |   |
| 3    | %IB46   | Hex            | 16#41         |              |   |   |         |   |
| 4    | %IB47   | Hex            | 16#42         |              |   |   |         |   |
| 15   | %IB48   | Hex            | 16#43         |              |   |   |         |   |
| 16   | %IB49   | Hex            | 16#50         |              |   |   |         | > |

Step8:Verify Write PCD 1, Write PCD 2, Write PCD 3, Write PCD 4, Read PCD 1, Read PCD 2, Read PCD 3, Read PCD 4. Modify the parameters 051:300, 052:302, 054:303; 055:304, and verify the actual reading value as shown in the figure. Modify QW5, QW7, QW9, QW11 to the values shown in the figure below, and force the variables, read the inverter parameters 057, 058, 060, 061 to verify that they are the values shown in the figure.

|                                |         |                |               |              | - 71 |
|--------------------------------|---------|----------------|---------------|--------------|------|
|                                |         |                |               |              |      |
| # # ₩ b 1, % # °° °°           |         |                |               |              |      |
| )e                             | Address | Display format | Monitor value | Modify value | 9    |
| 1                              | %QW1    | Hex            | 16#0000       | 16#0000      |      |
| 2                              | %QW3    | Hex            | 16#0123       | 16#0123      |      |
| 3                              | %IW1    | Hex            | 16#0203       |              |      |
| 4                              | %IW3    | Hex            | 16#0000       |              |      |
| 5                              | %QW5    | Hex            | 16#0011       | 16#0011      |      |
| 6                              | %QW7    | Hex            | 16#0022       | 16#0022      |      |
| 7                              | %QW9    | Hex            | 16#0033       | 16#0033      |      |
| 8                              | %QW11   | Hex            | 16#0044       | 16#0044      |      |
| 9                              | %IW5    | Hex            | 16#012C       |              |      |
| 10                             | %IW7    | Hex            | 16#012E       |              |      |
| 11                             | %IW9    | Hex            | 16#012F       |              |      |
| 12                             | %IW11   | Hex            | 16#0130       |              |      |
| 13 start"                      | %M156.2 | Bool           | FALSE         | TRUE         |      |
| 14 'start                      | %120.0  | Bool           | TRUE          | TRUE         |      |
| 15 '.id                        | %IW22   | DEC            | 278           | 278          |      |
| 16 dataRecNbr                  | %ID24   | DEC+/-         | 45040         | 45040        |      |
| 17 ImaxLen                     | %IW28   | DEC            | 60            | 60           |      |
| 18 checkedvalid                | %130.0  | Bool           | FALSE         |              |      |
| 19 '.busy                      | %130.1  | Bool           | FALSE         |              |      |
| 20 '.error                     | %130.2  | Bool           | FALSE         |              |      |
| 21 'status                     | %ID32   | Hex            | 16#0000_0000  |              |      |
| 22 'Jen                        | %IW36   | DEC            | 60            |              |      |
| 23 '.recordIM0.BlockType       | %IW38   | Hex            | 16#0020       |              |      |
| 24 '.recordIM0.BlockLength     | %IW40   | DEC            | 56            |              |      |
| 25 '.recordIM0.BlockVersion_HL | %IW42   | Hex            | 16#0100       |              |      |
| 26 '.recordIM0.VendorID_HL     | %IW44   | Hex            | 16#002B       |              |      |

Step9: Test other message types according to the PPO types listed in Appendix 1 and Appendix 2 and the corresponding parameters of PCD. To change the PPO type, you need to re-modify the program, delete PPO6 as shown in the figure below, and add other PPO types. The test method is similar.

| 8. Fault description and disposal |              |              |                 |                      |
|-----------------------------------|--------------|--------------|-----------------|----------------------|
| Туре                              | ERROR        | MAINTAN      | POWER           | Corresponding        |
|                                   |              |              |                 | measures             |
| 1                                 | Red light on | Х            | Х               | Internal fault       |
| 2                                 | Х            | Red light on | Х               | Internal fault       |
| 3                                 | х            | X            | Green light on  | PN01 power supply is |
|                                   |              |              |                 | normal               |
| 4                                 | х            | Х            | Green light off | PN01 power supply is |
|                                   |              |              |                 | abnormal or not      |
|                                   |              |              |                 | powered on           |

Note: When the relevant parameters are set, but the PLC and communication still cannot be connected, please use the command to directly PIN the corresponding IP address of the inverter. If successfully PIN, it means that the inverter parameters are set correctly.

■ Innovate for more | win forever

■ Industry intelligence | Energy saving | Green power

#### Quanzhou Factory

Address:3# Zixin Road, Jiangnan Hi-Tech Industrial Park, Quanzhou, Fujian, China Tel: 0595-24678267 Fax: 0595-24678203

Service Network Website: www.savch.net

#### Qualification

Received ISO9001 and CE recognition All rights reserved. Subject to change without further notice. Version : V1.0 2024-11-22